## **Step By Step Procedure**

## to Pay Fee for Admission

Payment Link: <u>https://www.onlinesbi.sbi/sbicollect/icollecthome.htm</u>

Step1: - Type IIM Bodhgaya in the search box and select IIM Bodhgaya - Bihar.

| <ul> <li>✓ Payn<br/>Gove</li> <li>✓ Payn<br/>hosp</li> </ul>         | nents for Services to Corporates,<br>emment and Public Sector Undertakings<br>nent of fees to educational institutions,<br>vlats and municipal corporations | STATE BANK COLLECT  Onations to charitable & religious institutions  All Payments related to merchants, industry and commercial services | <ul> <li>Local taxes like water tax, house tax, property tax</li> <li>Pay using Netbanking/Debit/Credit Prepaid Cards, UPI</li> </ul>                                                                                                    |                  |
|----------------------------------------------------------------------|----------------------------------------------------------------------------------------------------|----------------------------------------------------------------------------------------------------|----------------------------------------------------------------------------------------------------|------------------|
| Search by institution<br>Select Category<br>Educational Institutions | 1/ organisation name (Enter minimum 4 characte                                                                                                    | rs) Type IIM Bodhgaya here                                                                                                    | A second second se | Govt Departments |
| Healthcare Institutions                                              | PSU-Public Sector U                                                                                                    | nderfaking F                                                                                                    | <b>For</b>                                                                                                    | Private Merchant |
| Industry                                                             | Other Institute                                                                                                    | ons                                                                                                    |                                                                                                    |                  |

Step 2: - Select "IPM 2023 Admission" from the dropdown menu.

| CDI                   | SB Collect                                                                  |  |  |  |  |  |  |
|-----------------------|-----------------------------------------------------------------------------|--|--|--|--|--|--|
| <b>()</b> 2BI         | HOME TRANSACTION HISTORY FAQ'S CUSTOMER SUPPORT                             |  |  |  |  |  |  |
| Payment Progress      |                                                                             |  |  |  |  |  |  |
| Select Payee          | Enter Payment Details Verify Payment Details Complete Payment Print Receipt |  |  |  |  |  |  |
|                       | -Select any Category-<br>PhD 2023 admission                                 |  |  |  |  |  |  |
| Enter Payment Details | MBA 2023 Admission IPM 2023 Admission                                       |  |  |  |  |  |  |
| Payment Category :    | Select any Category                                                         |  |  |  |  |  |  |
|                       | Back                                                                        |  |  |  |  |  |  |
| © State Bank of India | Privacy Statement Disclosures Terms of Use                                  |  |  |  |  |  |  |

Step 3: - Fill your Payment details such as JIPMAT ID (202304XXXXX), Name, Email, Phone, DoB & Captcha correctly in the respective fields (Fields marked with \* are mandatory).

Select the amount from 12,500 or 60,000 or 180,000 as per requirements

| IIM BODHGAYA   MAGADH UNIVERSITY BODHGAYA,, BODHGAYA-824231 |                      |  |  |  |
|-------------------------------------------------------------|----------------------|--|--|--|
| Enter Payment Details                                       |                      |  |  |  |
| Payment Category <sup>*</sup> :                             | IPM 2023 Admission 👻 |  |  |  |
| JIPMAT ID *                                                 | 202304999999         |  |  |  |
| Name *                                                      | Newton Issac         |  |  |  |
| E_mail Id *                                                 | newton@issac.com     |  |  |  |
| Phone No *                                                  | 9876543210           |  |  |  |
| Date of Birth *                                             | 01/01/2000           |  |  |  |
| AMOUNT *                                                    | Select AMOUNT A      |  |  |  |
| Remarks :                                                   | Select AMOUNT        |  |  |  |
|                                                             | 12500                |  |  |  |
| Enter Your Details                                          | 60000                |  |  |  |
|                                                             | 180000               |  |  |  |

Step 4: - After filling all the details correctly click on Next button.

Step 5: - Kindly verify all the details and press Next button.

| Verify Payment Details |                    |      |                             |  |  |
|------------------------|--------------------|------|-----------------------------|--|--|
|                        |                    |      |                             |  |  |
| Payment Details        |                    |      |                             |  |  |
| Payment Category :     | IPM 2023 Admission |      | Total Amount :INR 12,500.00 |  |  |
| JIPMAT ID:             | 202304999999       |      |                             |  |  |
| Name:                  | Newton Issac       |      |                             |  |  |
| E_mail Id:             | newton@issac.com   |      |                             |  |  |
| Phone No:              | 9876543210         |      |                             |  |  |
| Date of Birth:         | 01/01/2000         |      |                             |  |  |
| AMOUNT :               | 12500              |      |                             |  |  |
| Remarks :              |                    |      |                             |  |  |
|                        |                    | Back | Next                        |  |  |

Step 7: - Select your relevant payment mode, like as Net banking, Card Payment, and Other Payment modes.

|                                            |                                 | SB Collect                               |                        |          |         |              |  |  |
|--------------------------------------------|---------------------------------|------------------------------------------|------------------------|----------|---------|--------------|--|--|
| <b>13</b> 201                              | HOME TRANSACTION                | HISTORY FAQ'S CUSTOMER                   | RSUPPORT               |          |         |              |  |  |
| Payment Progress                           |                                 |                                          |                        |          |         |              |  |  |
| <b>O</b> —                                 |                                 | ✓ →                                      |                        | (        | ······  |              |  |  |
| Select Payee                               | Enter                           | Payment Details                          | Verify Payment Details | Complete | Payment | Print Receip |  |  |
| Net Banking                                |                                 |                                          |                        |          |         |              |  |  |
| O SBI                                      | Ê                               |                                          |                        |          |         |              |  |  |
| State Bank of India                        | Other Banks Internet            |                                          |                        |          |         |              |  |  |
| Bank Charges: 11.8                         | Banking<br>Bank Charges: 17.7   |                                          |                        |          |         |              |  |  |
| CHORTONO                                   | Click Here                      |                                          |                        |          |         |              |  |  |
|                                            |                                 |                                          |                        |          |         |              |  |  |
| ard Payments his payment mode is not avail | able between 23:30 hours IST ar | d 00:30 hours IST                        |                        |          |         |              |  |  |
| Rupay Debit Card                           | Credit Cards                    | Prepaid Cards                            |                        |          |         |              |  |  |
| Bank Charges: 0.0                          | Bank Charges: 147.5             | (Incl Rupay PPC)<br>Bank Charges: 162.25 |                        |          |         |              |  |  |
| Click Here                                 | Click Here                      | Click Here                               |                        |          |         |              |  |  |
| )                                          |                                 |                                          |                        |          |         |              |  |  |
| ther Payment Modes                         |                                 |                                          |                        |          |         |              |  |  |
| ffff                                       |                                 | UPI is not available                     |                        |          |         |              |  |  |
| Branch                                     | NEFT/RTGS                       | and 23:30 hours IST                      |                        |          |         |              |  |  |
| Bank Charges: 59.0                         | Bank Charges: 15.0              |                                          |                        |          |         |              |  |  |
| Click Here                                 | Click Here                      | UPI                                      |                        |          |         |              |  |  |
|                                            |                                 | Click Here                               |                        |          |         |              |  |  |
|                                            |                                 |                                          |                        |          |         |              |  |  |

- Step 8: After the successful payment, you will receive the transaction number starting with DU.....
- Step 9:- Save the pdf file for future reference.

In case of unsuccessful/pending transaction, wait for some time and check the "Transaction History" from the page <u>https://www.onlinesbi.com/sbicollect/icollecthome.htm</u>

Menu - State Bank Collect